## Removing a Written Line From a Firm Order

| RISK DETAILS |                                                                                                    |                                | Internal Review                            | 2 |
|--------------|----------------------------------------------------------------------------------------------------|--------------------------------|--------------------------------------------|---|
| •<br>UMR     | B2317WST380529104                                                                                       |                                | Show Firm Order                            | ₽ |
|              |                                                                                                    |                                | Create Endorsement                         |   |
| •<br>TYPE    | Aviation Hull and Liability Ins                                                                         |                                | View Written Lines                         | 4 |
|              | Breach Voyage Frimary                                                                                   |                                | Record Off-Platform Lines                  | G |
| SECTIONS     | <u>\$1</u>                                                                                              |                                | Export                                     | õ |
|              | Section Descrip <mark>t</mark> ion:<br>Placing Broker Reference:                                        | Primary Layer for sec<br>B0090 | Clone as New                               | ø |
|              | SZ<br>Section Description:<br>Placing Broker Reference:                                                 | Secondary Layer for<br>K0091   | Insert Content from Contract/Template      |   |
| •            |                                                                                                    |                                |                                            |   |
| Policyholder | Joe J1<br>22, StreetS<br>Alaska<br>Anchorage<br>United States - 937608<br>Code: Número de Identificació | in Fiscal Federal Emple        | wer Identification Number (FEIN) - PHIC001 |   |

## Open the firm order and select 'View Written Lines' from the blue drop-down 'Actions' menu.

|                                 | Cold                     | l Harbor             |                | Internal Notes |
|---------------------------------|--------------------------|----------------------|----------------|----------------|
| Risk Overview                   | History                  |                      | Risk Settings  |                |
| Contract Version History        |                          |                      | Compare        | + Endorsement  |
| Cold<br>Harbor                  | Firm Orders              | Written Lines:       | 80%            | 80%            |
| Firm Order<br>B2317WST380529104 | 6 Feb 2024 15:24         | Wantage Underwriting | al Review Show | 80% Pendin     |
|                                 | Drafts                   |                      |                | 1 ^            |
|                                 | +<br>Upload new<br>draft |                      |                |                |

Underwriter approval is required to remove a line, except when removing an off-platform or (non-)notify line.

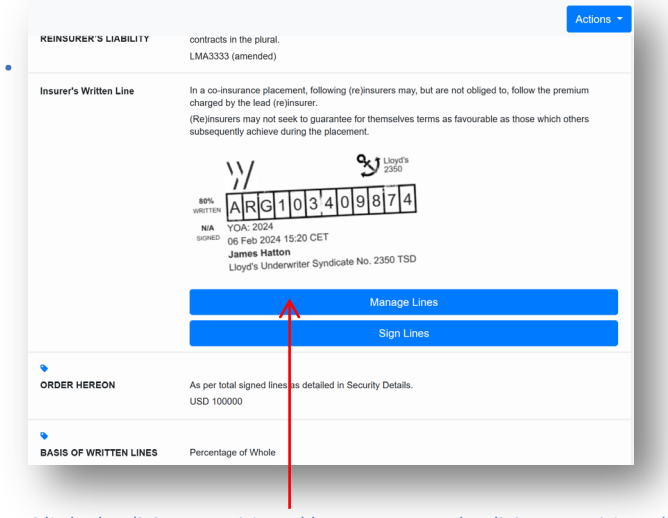

Click the 'Manage Lines' bar to open the 'Manage Lines' dialog box.

| Wantage Underwriting                 | \ <u>\</u> |
|--------------------------------------|------------|
| Line Percentage: 80%<br>AR310540874  |            |
| Stamp(s) Removal Request             |            |
| ⊘ Accept ⊗ Reject   Preview Stamp(s) | >          |
|                                      | Cio        |
|                                      |            |

The underwriter is notified of the request, and is taken to the approval screen when opening the contract.

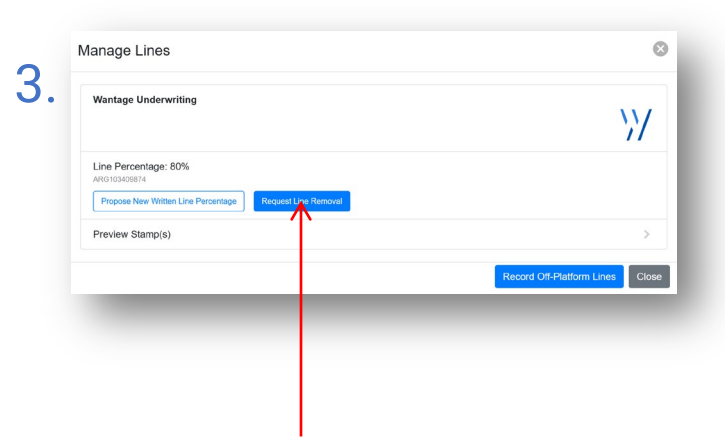

Click the 'Request Line Removal' button below the line that you wish to remove. Please note that a line written by the leader of a declaration cannot be removed until all of their followers' lines have been removed.

| Cold<br>Harbor  | СН   | Firm Orders  |                |                    | 2 ^              |
|-----------------|------|--------------|----------------|--------------------|------------------|
| USD 100,000,000 |      |              | Written Lines: |                    | 0%               |
|                 | =    |              |                | La Internal Review | Show To Carriers |
| 🗳 Firm Order    | Toda | ay 17:37     |                |                    |                  |
| B2317WST38052   | 9104 | h            |                |                    |                  |
|                 |      | <b></b>      |                |                    |                  |
|                 |      | Withdrawn    |                |                    |                  |
|                 | _    |              |                |                    |                  |
|                 | War  | ntage Underw |                |                    |                  |

Once the line removal is complete, the underwriter's written line contract is marked as withdrawn. For the broker, a new instance of the firm order without that underwriter's line is created and can to be shown to additional underwriters.

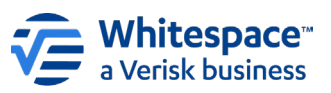